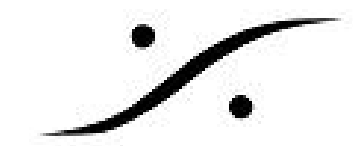

## RAVENNA ASIO Quick Setup

- 1. コンピュータの標準ネットワークアダプタのRAVENNAデバイス/ネットワークスイッチから イーサネットケーブルを差し込みます。 (RAVENNAネットワークは他のネットワークタイプと混在させるべきではありません。別 途LANアダプタを使用することをお勧めします) MassCore NIC (NET-MSC-GBEX1) はASIOドライバとは互換性がありません。MassCore とのみ互換性があります。
- 2. RAVENNAネットワークに従ってアダプタのIPアドレスを設定します。
- 3. RAVENNAネットワーク専用のネットワークアダプタを使用する場合は、アダプタ設定の最 適化方法をご覧ください。
- 4. Merging RAVENNA ASIOパネルに移動します。

|               |                                                                                           |                               |              |            |               |                | MERGI |  |  |  |
|---------------|-------------------------------------------------------------------------------------------|-------------------------------|--------------|------------|---------------|----------------|-------|--|--|--|
|               |                                                                                           |                               |              |            |               |                |       |  |  |  |
| ocal Adapter: | Inte                                                                                      | I(R) Gigal                    | bit CT Deskt | op Adapter | (169.254.228. | 154)           | ) ~   |  |  |  |
| Buffer size:  | 128                                                                                       | 128 [smpl] @ 44. 1kHz/48kHz V |              |            |               |                |       |  |  |  |
| Latency:      | <ul> <li>○ 48 (AES67) note: set Horus/Hapi's latency accordingly</li> <li>● 64</li> </ul> |                               |              |            |               |                |       |  |  |  |
| Number of Ch  | nannels                                                                                   | -                             | 44, 1/48k    | 88,2/96k   | 176.4/192k    | 352.8/384k/DSD |       |  |  |  |
| Inputs:       | 64                                                                                        | ~                             | 64           | 32         | 16            | 8              |       |  |  |  |
| Outputs:      | 64                                                                                        | ~                             | 64           | 32         | 16            | 8              |       |  |  |  |
|               |                                                                                           |                               |              |            |               |                |       |  |  |  |

RAVENNA用のネットワークアダプタを選択します - そのIPアドレスが表示されます。

- a. : このパネルが開いている間にIPアドレスを変更しても、UIには直接反映されませ ん。このパネルを待つか閉じるか、もう一度開く必要があります。
- b. : ASIOバッファサイズを設定します。 256サンプルは通常、利用可能なすべてのサ ンプリングレートに対して安定した値です。
- c. : ネットワークの待ち時間、RAVENNAの場合は64サンプル、AES67の場合は48サ ンプル(AES67との互換性のためにV11以上が必要)を選択します。
- d. :必要な入出力数を設定してください。すべてのASIOチャンネルは、RAVENNA機 器に接続されていなくてもある程度の帯域幅を使用します(8つだけが必要な場合は 128入力を設定しないでください)。

入力と出力の数はサンプリングレートに依存します。

5. VS3のコントロールパネルを開き、プラットフォーム:ネイティブASIO /ドライバ名: Merging Ravenna ASIO driverを選択します。

パフォーマンスを向上させるには、[最優先]チェックボックスをオンにすることをお勧めしま す。

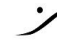

. dsp Japan Ltd, 4-8-5 Nakameguro, Meguro-ku, Tokyo 153-0061 T: 03-5723-8181 F: 03-3794-5283 U: http://www.dspj.co.jp

| • | Ì  | _  |  |
|---|----|----|--|
|   | ٠. | ě. |  |

|                                          | Application<br>Platform                                                  |               | Pyramix Virtual Studio<br>Native - ASIO                                           |  |  |  |  |
|------------------------------------------|--------------------------------------------------------------------------|---------------|-----------------------------------------------------------------------------------|--|--|--|--|
|                                          |                                                                          |               |                                                                                   |  |  |  |  |
| I/O Selectio                             | n                                                                        |               |                                                                                   |  |  |  |  |
|                                          | Driver name:                                                             | Mer           | Merging Ravenna ASIO driver 🛛 🗸 🗸                                                 |  |  |  |  |
| Info                                     |                                                                          |               |                                                                                   |  |  |  |  |
|                                          | SampleRate:                                                              | 441           | 00                                                                                |  |  |  |  |
|                                          | Inputs:                                                                  | 64            |                                                                                   |  |  |  |  |
|                                          | Outputs:                                                                 | 64            |                                                                                   |  |  |  |  |
|                                          | Buffer size                                                              | 128           |                                                                                   |  |  |  |  |
| Ũ                                        | opmost priority                                                          |               |                                                                                   |  |  |  |  |
| Audio Bridge                             | 9                                                                        |               |                                                                                   |  |  |  |  |
| ( Double                                 |                                                                          |               | Number of Channels (J/O): 16                                                      |  |  |  |  |
| O MT AS<br>(to cre<br>O Secon<br>(to cor | 10 Bridge Host<br>ate a virtual ASI<br>day ASIO Hard<br>mect to an exist | 0 De<br>Ing A | rice in the system)<br>Connection<br>dio Device in the system as a secondary 1/0) |  |  |  |  |
| ORenie                                   | Maer Mode (to                                                            | -             | e a Revie Maer in the system]                                                     |  |  |  |  |

- 6. [OK]をクリックしてVS3コントロールパネルを閉じます
- 7. Pyramix / Ovationを起動してください。

問題がある場合は、RAVENNA ASIOトラブルシューティングページを参照してください。

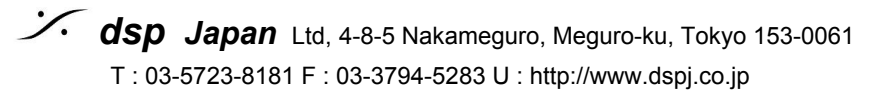